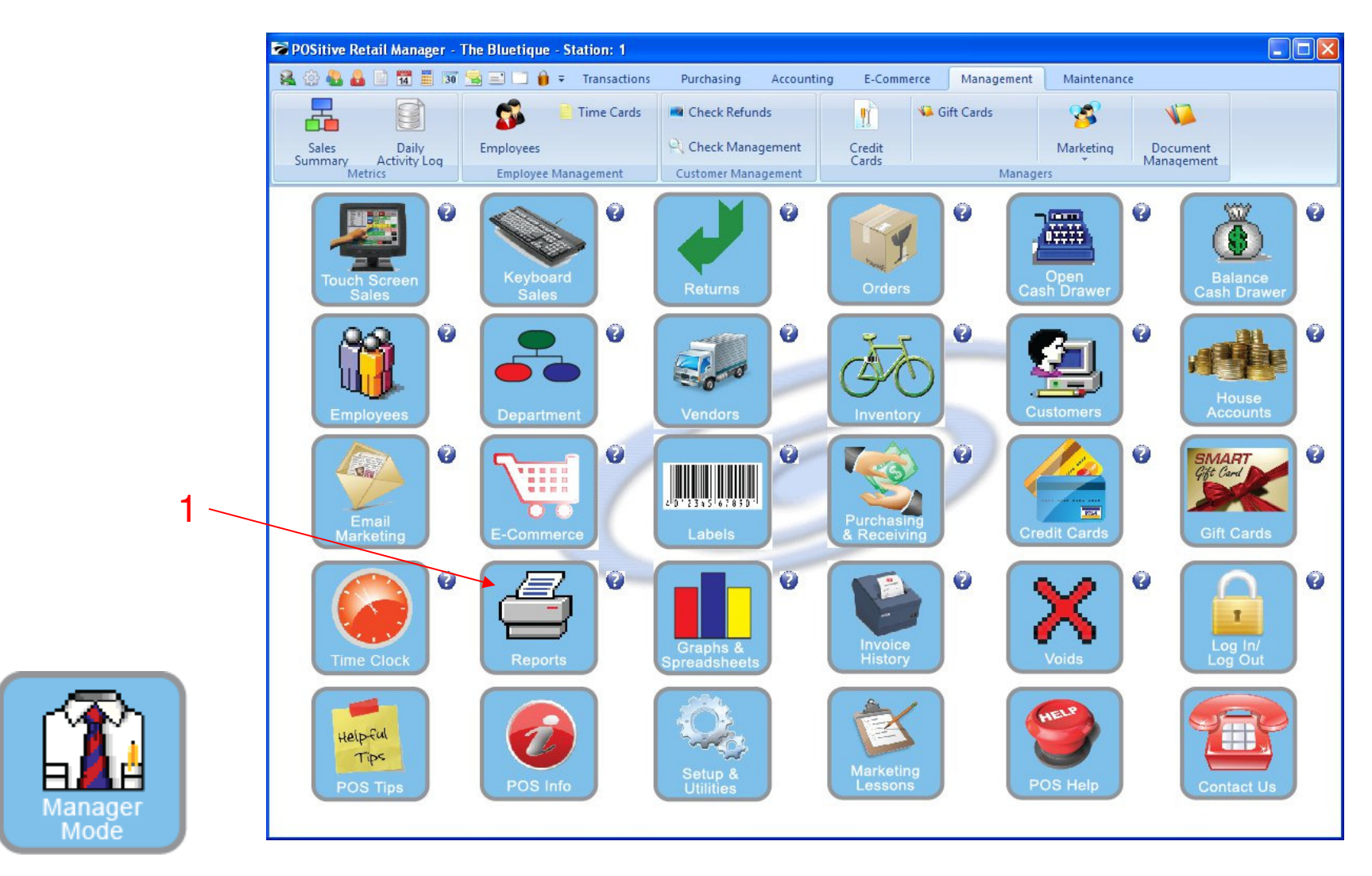

IN MANAGER MODE: To Print Employee Time Clock Reports: 1. Click the Reports Button

1

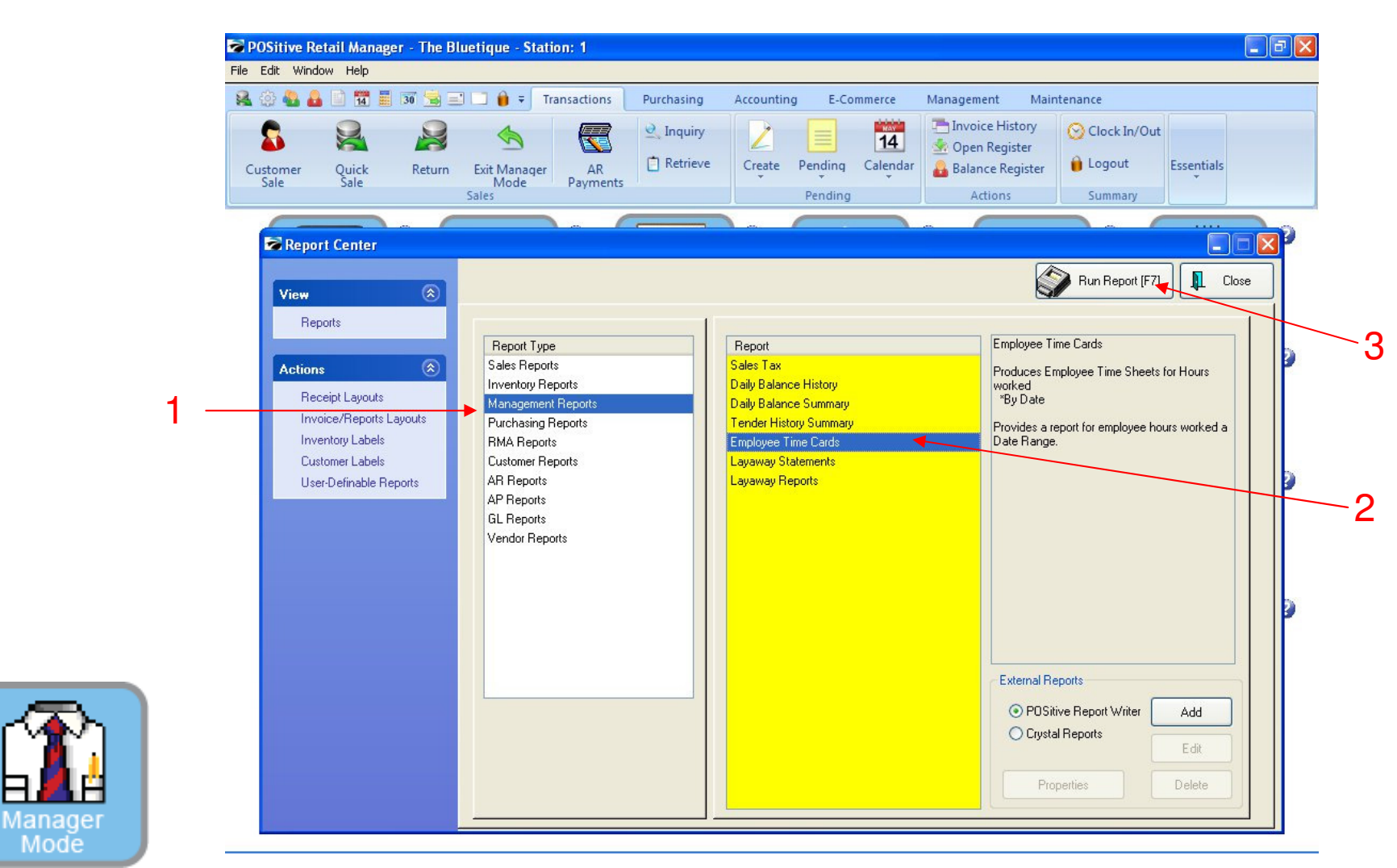

#### IN MANAGER MODE: To Print Employee Time Clock Reports:

- 1. Highlight Management Reports
- 2. Highlight Employee Time Cards
- 3. Select Run Report [F7]

Mode

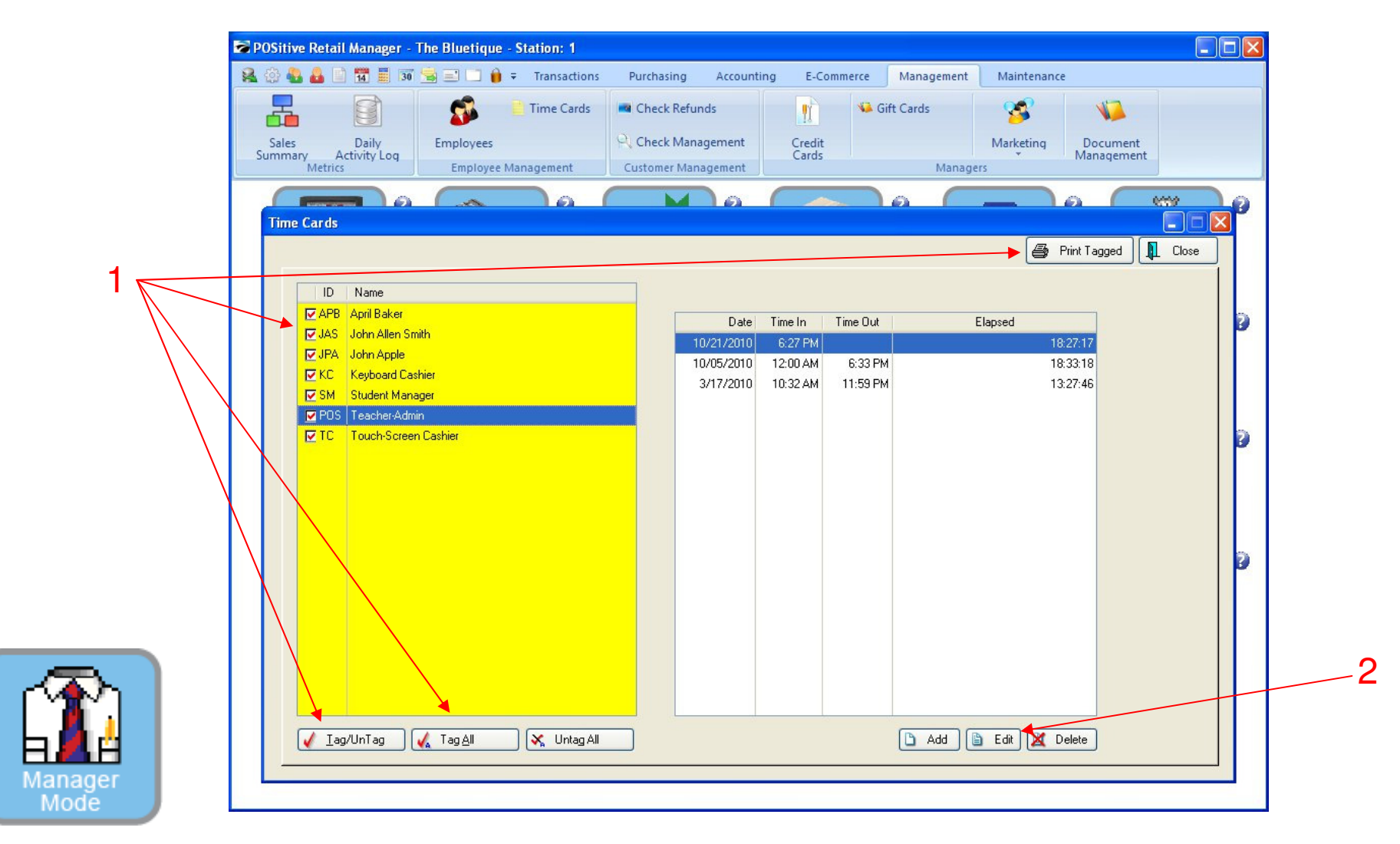

Please Note: Only teachers can access this high level area:
Here you can view or print 1 or all of your employees time cards
1. Tag (Check Mark) 1 or All to Print
2. Edit their time if student forgets to Clock-In or Out

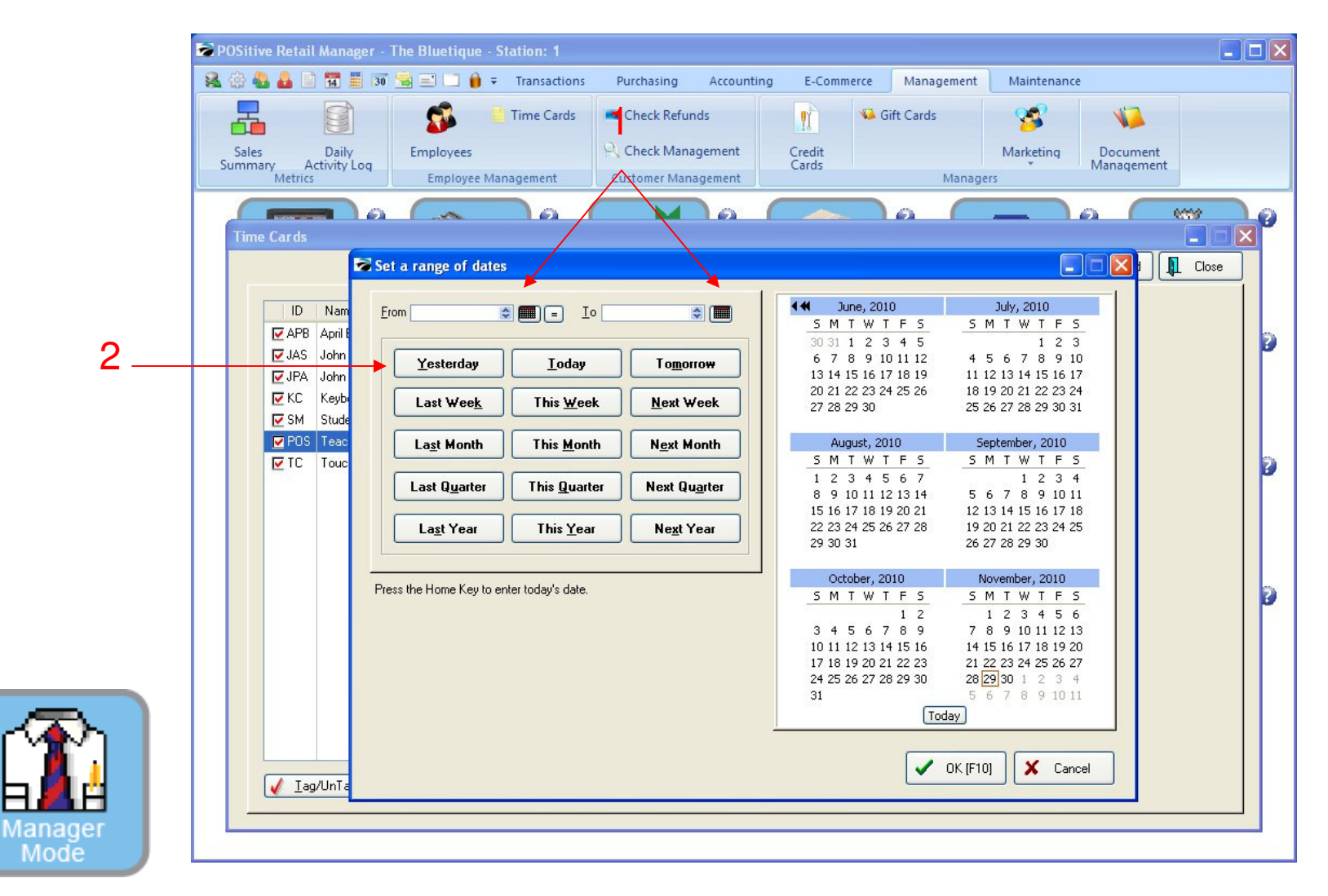

Once you have tagged (checked) 1 or all your employees, you can print a time clock report.

- 1. From and To any calendar date
- 2. Or...Choose a button for a quick range of dates: Today, Last Week, This Month, etc...
- 3. See Reports link for examples of Time Clock Reports.

|                 | 1 🚽 of 1 🔢 🔍 🤆                       | 🕄 🔄 🚺 🍈 Step: | 20 🛔    |           |          |         |                  |  |
|-----------------|--------------------------------------|---------------|---------|-----------|----------|---------|------------------|--|
| Pages To Print: | Search:                              |               | Cot     | oies: 1 🛔 |          |         |                  |  |
| Page Size       | Employee Time Report<br>Confidential |               |         |           |          | From: 1 | From: 12/07/2010 |  |
|                 | I ne Blueuque                        | D. I          |         |           |          | To: 1   | 2/07/2010        |  |
|                 | Employee<br>John Allen Smith         | Date          | Tume In | Time Out  | Hours    | -1      |                  |  |
|                 |                                      | 12/07/2010    | 8:00 AM | 9:00 AM   | 01:00:00 |         |                  |  |
|                 |                                      | 12/07/2010    | 1:00 PM | 2:00 PM   | 01:00:00 |         |                  |  |
|                 |                                      |               |         |           |          |         |                  |  |
|                 |                                      |               |         |           |          |         |                  |  |

Employee Time Report

1. Double check the report for any mistakes.

Manage